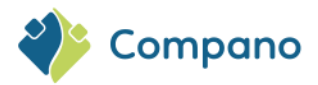

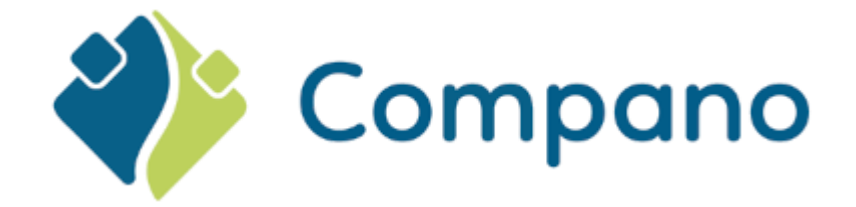

# Handleiding Art-Select Robaws COS Art-Select

Version 1.0

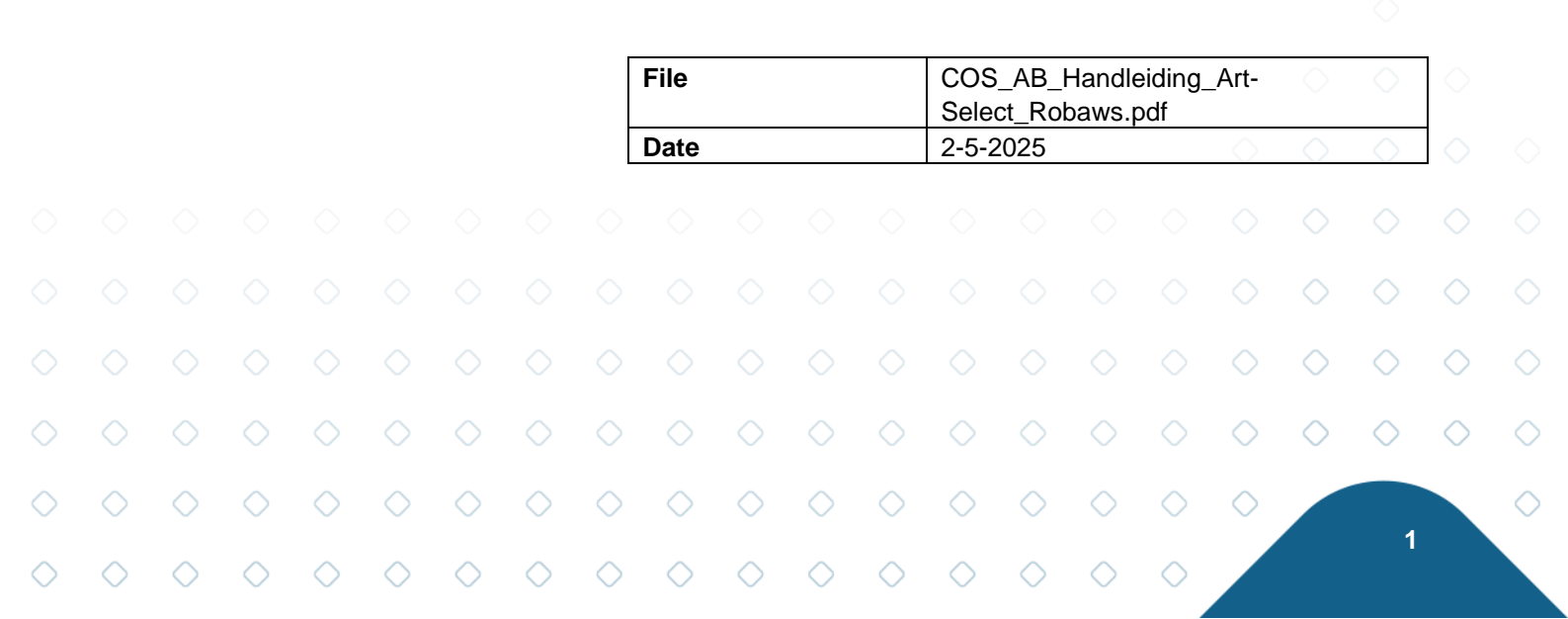

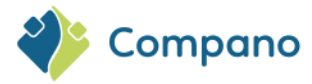

## Content

| 1 | Introduction                         | 3 |
|---|--------------------------------------|---|
| 2 | Robaws instellingen                  | 3 |
| 3 | Artikelen zoeken in Artikelbeheer.nl | 5 |
| 4 | Materiaalbehoeftelijst importeren    | 6 |

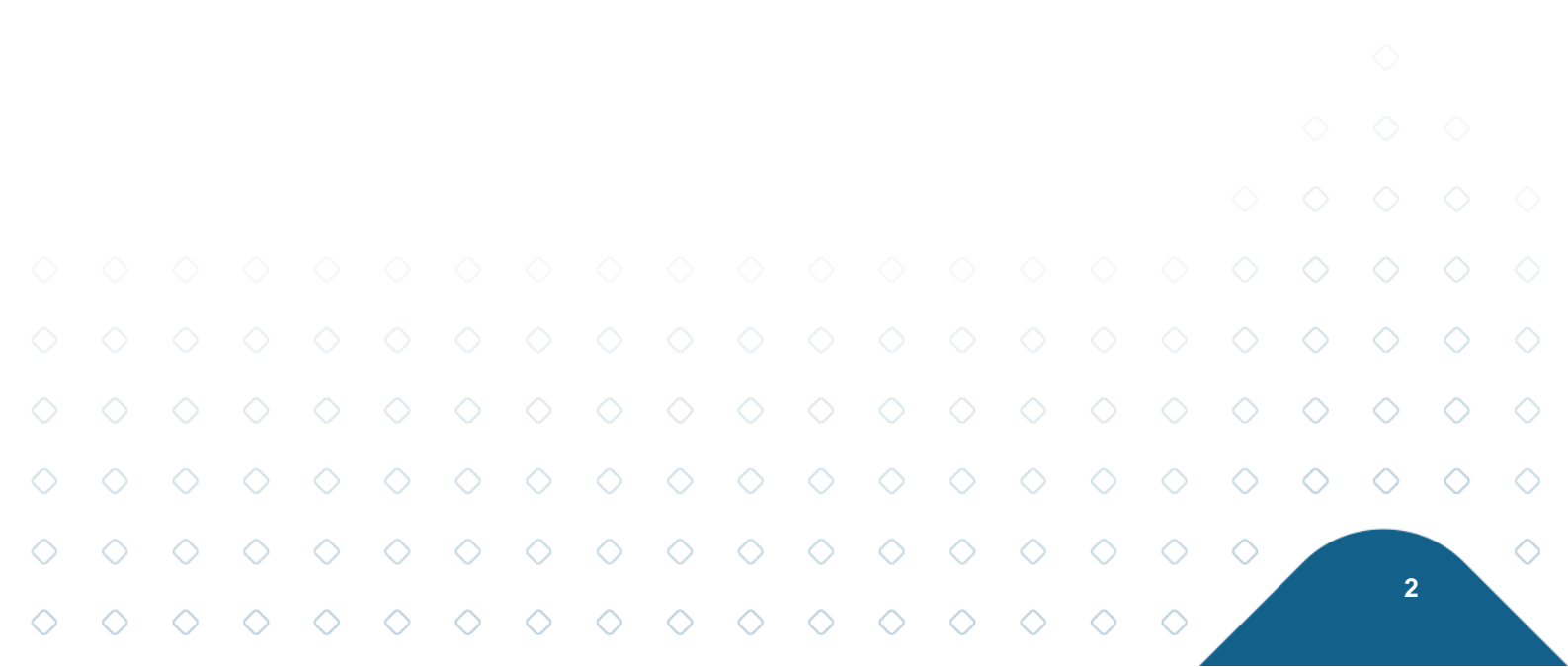

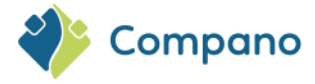

### **1** Introduction

Artikeldata uit Art-Select kan worden ingelezen in de Robaws ERP-software. Deze handleiding beschrijft het instellen en gebruik van Robaws in combinatie met Compano Art-Select V2 en is geschikt voor alle partijen die gebruik maken van Robaws software. Hieronder vallen:

- Robaws
- Sidekick
- Probouws

Dit document geeft de meest basale instellingen en handelingen weer en is bedoeld als hulpmiddel bij het opstarten van de koppeling. Alle mogelijkheden en instellingen in de applicaties zelf zijn klant-specifiek en worden in dit document niet in detail beschreven.

Voor het gebruik van Art-Select is een algemene handleiding beschikbaar op de Compano Help-website.

#### 2 Robaws instellingen

Stel (voor elke klant) in de Robaws-omgeving het volgende in:

1. Ga, in de account van de klant in de Robaws-omgeving, in het account-menu naar Instellingen:

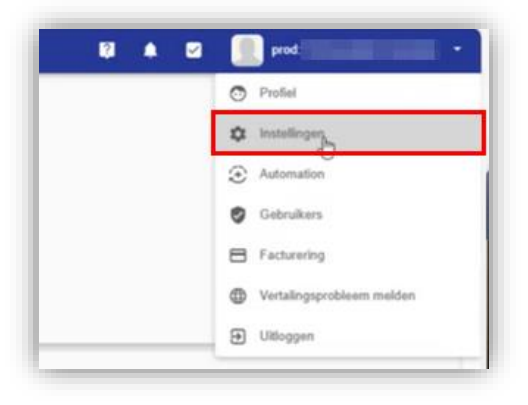

2. In het Instellingen-menu scroll je naar beneden naar Integraties:

|            |            |            |            |            |            |            |            | = •        | - Algen                              | nene inst      | ellingen   |            |            |            |            |            |            |            |            |            |            |
|------------|------------|------------|------------|------------|------------|------------|------------|------------|--------------------------------------|----------------|------------|------------|------------|------------|------------|------------|------------|------------|------------|------------|------------|
|            |            |            |            |            |            |            |            |            | ockingsgung<br>erknomer<br>gplanning |                |            |            | Werkn      |            |            |            |            |            |            |            |            |
|            |            |            |            |            |            |            |            |            | ak<br>derhoud                        | 9              |            |            | Overig     |            |            |            |            |            |            |            |            |
|            |            |            |            |            |            |            |            | E E        | mail<br>port                         |                |            |            |            |            |            |            |            |            |            |            |            |
|            |            |            |            |            |            |            |            | to int     | ografes                              | ~              | ~          | - F        |            |            |            |            |            |            |            |            |            |
|            |            | 3.         | In Ir      | ntegrat    | ties sc    | roll je    | naar b     | enede      | en naa                               | r <i>Artik</i> | elbeh      | eer:       |            |            |            |            |            | $\bigcirc$ |            |            |            |
|            |            |            |            |            |            |            |            |            |                                      |                |            |            |            |            |            |            |            | $\diamond$ | $\diamond$ | $\diamond$ |            |
|            |            |            |            |            |            |            |            |            |                                      |                |            |            |            |            |            |            | $\diamond$ | $\diamond$ | $\diamond$ | $\diamond$ | $\diamond$ |
| $\diamond$ | $\diamond$ | $\diamond$ | $\diamond$ | $\diamond$ | $\diamond$ | $\diamond$ | $\diamond$ | $\diamond$ | $\diamond$                           | $\diamond$     | $\diamond$ | $\diamond$ | $\diamond$ | $\diamond$ | $\diamond$ | $\diamond$ | $\diamond$ |            |            |            | $\diamond$ |
| $\diamond$ | $\diamond$ | $\diamond$ | $\diamond$ | $\diamond$ | $\diamond$ | $\diamond$ | $\diamond$ | $\diamond$ | $\diamond$                           | $\diamond$     | $\diamond$ | $\diamond$ | $\diamond$ | $\diamond$ | $\diamond$ | $\diamond$ |            |            | 3          |            |            |

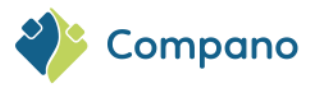

| ≡ ← Integratios                                                                                                    |                                                        |      |      | 💱 🌲 🗹 🌅 prod: Bel Installatie Techniek 👻 |
|----------------------------------------------------------------------------------------------------|--------------------------------------------------------|------|------|------------------------------------------|
| Narian     Offertes     Projecten     Orders     Orders                                                                                         | -                                                      |      |      | 140                                      |
| <ul> <li>Abonnementen</li> <li>Vorderingen</li> <li>Werkbornen</li> <li>Tijduregistratie</li> <li>Tramport</li> </ul>                           | No.                                                    | 1000 | 1964 | 10 <b>11</b> 0                           |
| <ul> <li>€ Facturen</li> <li>⊗ Kassa</li> <li>E Leveranciers</li> <li>₩ Bestellingen</li> <li>€ Anthoopfacturen</li> <li>M Artikelen</li> </ul> | Artikelbeheern<br>Datgood voor die Installediesbranche |      |      |                                          |
| <ul> <li>✓ Materieel</li> <li>✓ Installaties</li> <li>♦ Stockwijziging</li> </ul>                                                               |                                                        |      |      |                                          |

4. Stel vervolgens de juiste inloggegevens voor de koppeling met Artikelbeheer in:

| Ingeschakeld                 |                                                                                                    |  |
|------------------------------|----------------------------------------------------------------------------------------------------|--|
| Prijzen automatisch updaten. |                                                                                                    |  |
| Company name:                | And and a second second second second second second second second second second second second second second se                                                                                                    |  |
| Usemame:                     | Cardina and Cardina and Cardina an |  |
| Password                     |                                                                                                    |  |
| Provider:                    | Company                                                                                                    |  |

- a. Ingeschakeld: Zet aan om de koppeling te activeren.
- b. **Prijzen automatisch updaten**: Zet aan om de 's nachts de prijzen automatisch te updaten; de aangepaste prijzen worden dan ingelezen vanuit Artikelbeheer.nl.
- c. **Company name**: De naam van het bedrijf van de klant waarvoor je de koppeling maakt.
- d. **Username**: Gebruikersnaam voor koppeling met Artikelbeheer.nl dat je van Compano hebt gekregen.
- e. **Password**: Wachtwoord voor koppeling met Artikelbeheer.nl dat je van Compano hebt gekregen.
- f. **Provider**: Selecteer de optie Compano.
- 5. Gebruik de knop *Verbinding testen* om de verbinding met Artikelbeheer.nl te testen. Het systeem toont het bericht 'Connection OK' als de verbinding goed is:

|            |            |            |            |            |            |            |            | ¢.         |                      | •          | prod Be      | l Installatie | Techniek   |            |            |            |            |            |            |            |
|------------|------------|------------|------------|------------|------------|------------|------------|------------|----------------------|------------|--------------|---------------|------------|------------|------------|------------|------------|------------|------------|------------|
|            |            |            |            |            | cifi       | eke loai   | n          |            |                      |            |              |               |            |            |            |            |            |            |            |            |
|            |            |            |            |            |            |            |            | Gebruik    | tersnaam             | ٩          | connection C | ж             | Login      |            |            |            |            |            |            |            |
|            |            |            |            |            | E          |            | -          | maarten    | @bel-it.nl<br>VOEGEN |            |              |               | <b>6</b>   |            |            |            |            |            |            |            |
|            |            |            |            |            | -          | _          |            |            |                      | -          |              |               |            | -0         |            |            |            |            |            |            |
|            |            |            |            |            | 0          | $\diamond$ | $\diamond$ | $\diamond$ | $\diamond$           | $\diamond$ | $\diamond$   | $\diamond$    | $\diamond$ | $\circ$    |            |            |            |            |            |            |
|            |            |            |            |            |            |            |            |            |                      |            |              |               |            |            |            |            | $\diamond$ | $\diamond$ | $\diamond$ |            |
|            |            |            |            |            |            |            |            |            |                      |            |              |               |            |            |            | $\diamond$ | $\diamond$ | $\diamond$ | $\diamond$ | $\diamond$ |
| $\diamond$ | $\diamond$ | $\diamond$ | $\diamond$ | $\diamond$ | $\diamond$ | $\diamond$ | $\diamond$ | $\diamond$ | $\diamond$           | $\diamond$ | $\diamond$   | $\diamond$    | $\diamond$ | $\diamond$ | $\diamond$ | $\diamond$ |            |            |            | $\diamond$ |
| $\diamond$ | $\diamond$ | $\diamond$ | $\diamond$ | $\diamond$ | $\diamond$ | $\diamond$ | $\diamond$ | $\diamond$ | $\diamond$           | $\diamond$ | $\diamond$   | $\diamond$    | $\diamond$ | $\diamond$ | $\diamond$ |            |            | - 4        |            |            |

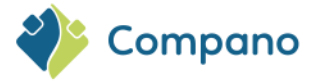

#### 3 Artikelen zoeken in Artikelbeheer.nl

Om met Robaws artikelen uit Artikelbeheer.nl te zoeken:

1. Ga in Robaws, via Menu > Artikelen, naar het artikeloverzicht:

| C 10000           |   | 50 | 040071 |
|-------------------|---|----|--------|
| Leveranciers      |   | 51 | 040111 |
| T Destellingen    |   | 52 | 040153 |
| C Aankoopfacturen |   | 53 | 040153 |
| Athelen           | 0 | 54 |        |
| 📫 Materieel       | 0 | 55 |        |
| * installations   | 0 | 56 | 040113 |
| C Stockwijziging  |   | 57 | 040113 |
| Weizeners         |   | 58 | 040113 |
| E Deptanning      | - | 59 | 040113 |
| Projectplanning   | 0 | 60 | 040113 |
| ~ Deshboard       | 0 | 63 | 040111 |

2. Ga vervolgens in het actiemenu naar de Webshops:

| = | ۴       | Artikelen | +    | ٥         | ٠  | e          |   | Ê       |           | 8   | •        | •   | â          |
|---|---------|-----------|------|-----------|----|------------|---|---------|-----------|-----|----------|-----|------------|
|   | Kante   | •         | Alle | artikelen |    | +          | v | Vebshop | <b>75</b> |     |          |     |            |
| 8 | Offerte | s) (      | Zod  | hiptist   |    |            |   | Artik   | eltype -  | . A | rtikelgr | т ф | Leverancie |
| • | Project | sen i     |      | id Ti     | e. | Artikel Nr |   |         | meet      |     |          |     |            |
|   | Orders  | 8.1       |      | 4         |    | 90010020   |   |         | ost monta |     |          |     |            |

3. Klik op de Artikelbeheer.nl webshop:

| ľ | Webshops                                                                                                    | × |
|---|----------------------------------------------------------------------------------------------------|---|
|   | C<br>Artikelbeheer.nl<br>Datapool voor de Instatatebeerden                                                                                                    |   |
| L | Importieer artikelen uit manven naar Robaws                                                                                                    |   |
| - | A ADVISIONAL REASON REASON R |   |

4. Artikelbeheer.nl opent nu in een nieuw browser tabblad:

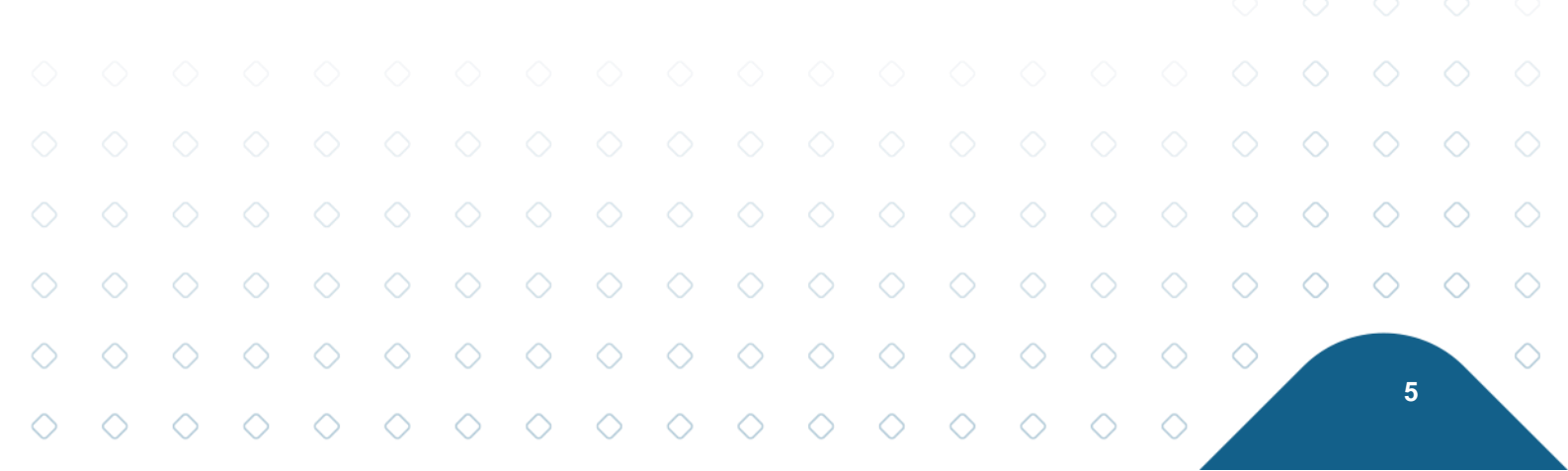

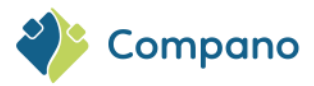

|                  |                 |        | Q Zoek naar product                                                                    |
|------------------|-----------------|--------|----------------------------------------------------------------------------------------|
|                  | Filters KI      | assen  |                                                                                        |
| Compano          | Merk (product)  | - 11   | Welkom bij Artikelbeheer.nl                                                            |
| Productoverzicht | 2220000036153   | 4<br>3 | Links kunnen filters geselecteerd worden en boven kan met het zoekvak naar producten g |
| Selectielijst    | 2EmmeClima      | 26     | Colocialist Equation                                                                   |
|                  | 2VV             | 1207   | Selectionist                                                                           |
| Favorieten       | 3F Filippi      | 1      |                                                                                        |
| Importeren       | Serie (product) |        |                                                                                        |
| Beheer           | •               | 86     |                                                                                        |
|                  | □ ·             | 1225   |                                                                                        |
|                  |                 | 20     |                                                                                        |
| <                | – Toebehoren    | 1      |                                                                                        |
| )                | □ #N/A          | 1      |                                                                                        |

- 5. Door artikelen te zoeken en te selecteren, vul je de *Selectielijst*. Voor meer informatie over het gebruik van Art-Select, zie de Compano Help-website: <u>Handleiding Art-Select</u>.
- 6. Ga terug naar de Robaws applicatie om de artikelen in de Selectielijst over te nemen met de knop Importeer artikelen uit mandje naar Robaws:

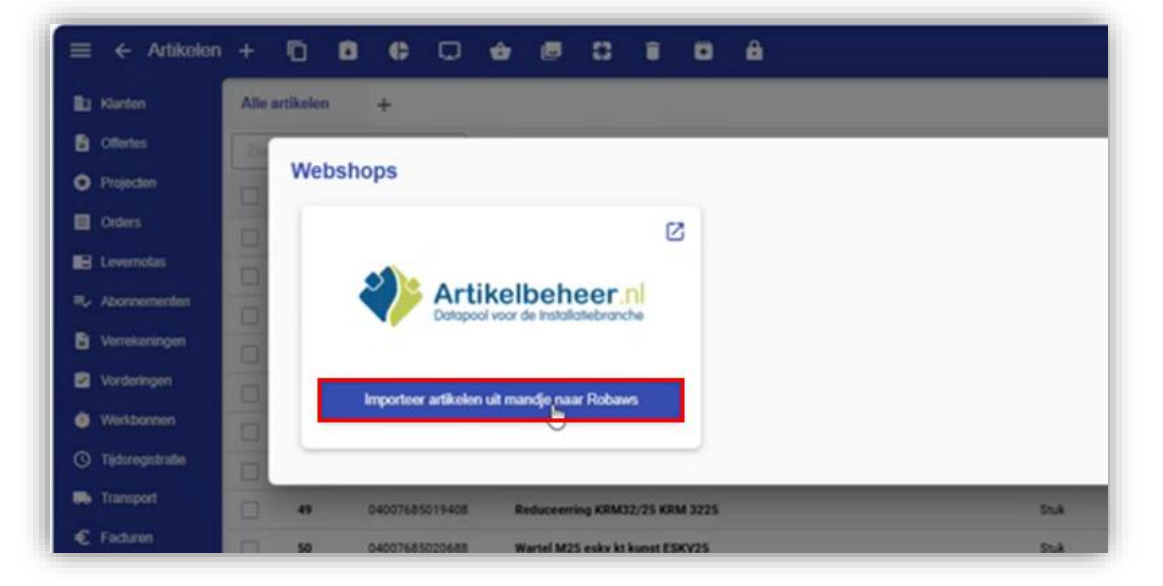

#### 4 Materiaalbehoeftelijst importeren

Alternatief kan je ook een materiaalbehoeftelijst direct vanuit een Excel-bestand importeren in Artikelbeheer. Het Excel-bestand moet de volgende vier datakolommen bevatten:

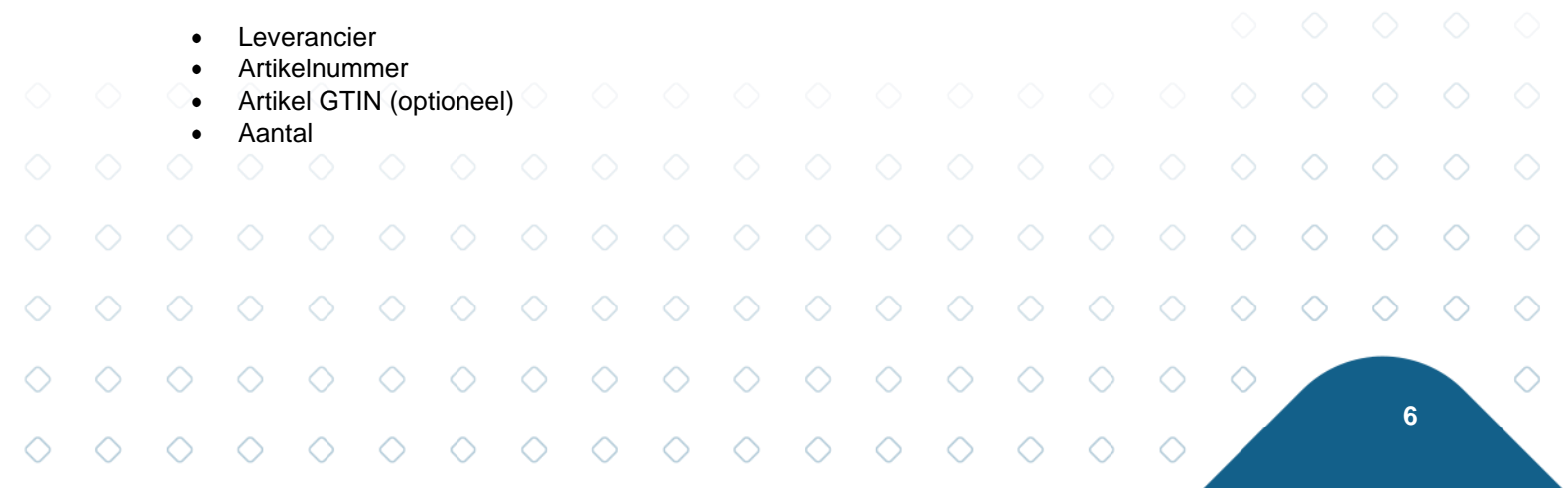

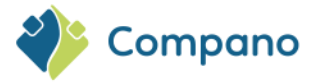

|   | А             | В             | с                | D      |
|---|---------------|---------------|------------------|--------|
| 1 | Leverancier   | Artikelnummer | GTIN (Optioneel) | Aantal |
| 2 | 8711389000001 | 9382927       |                  | 5      |
| 3 | 8711389000001 | 9382928       |                  | 1      |
| 4 |               |               |                  |        |
| 5 |               |               |                  |        |

Om een Materiaalbehoeftelijst te importeren:

- 1. Ga via het Menu naar Importeren.
- 2. Sleep of selecteer het Excel-bestand in het import-vak:

| Downloads                                                                                 | p bestanden hiernaartoe om deze te uploaden                                                  |
|-------------------------------------------------------------------------------------------|----------------------------------------------------------------------------------------------|
|                                                                                           | tanden als eigen artikelen kunnen hier geimporteerd worden.                                  |
| <ul> <li>Naam</li> <li>Vandaag (1)</li> <li>Beteketand import MBL(1) Viscourse</li> </ul> | Gewijzig <b>^</b>                                                                            |
| <ul> <li>Gisteren (5)</li> </ul>                                                          | 6-3-2025<br>6-3-2025<br>6-3-2025<br>6-3-2025<br>6-3-2025<br>6-3-2025<br>6-3-2025<br>6-3-2025 |
| v c Pestbettand import MBL (1)xlsx                                                        | 3-3-2025<br>3-3-2025<br>Custom Files (".icc;".txt;".xls;". v                                 |

3. Ga via het Menu naar Beheer > Materiaalbehoeftelijsten:

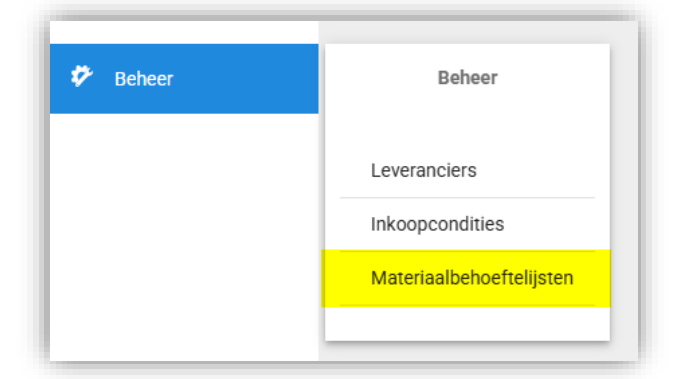

4. Selecteer de zojuist geïmporteerde lijst en klik op de + knop om artikelen uit de lijst over te nemen in je Selectielijst:

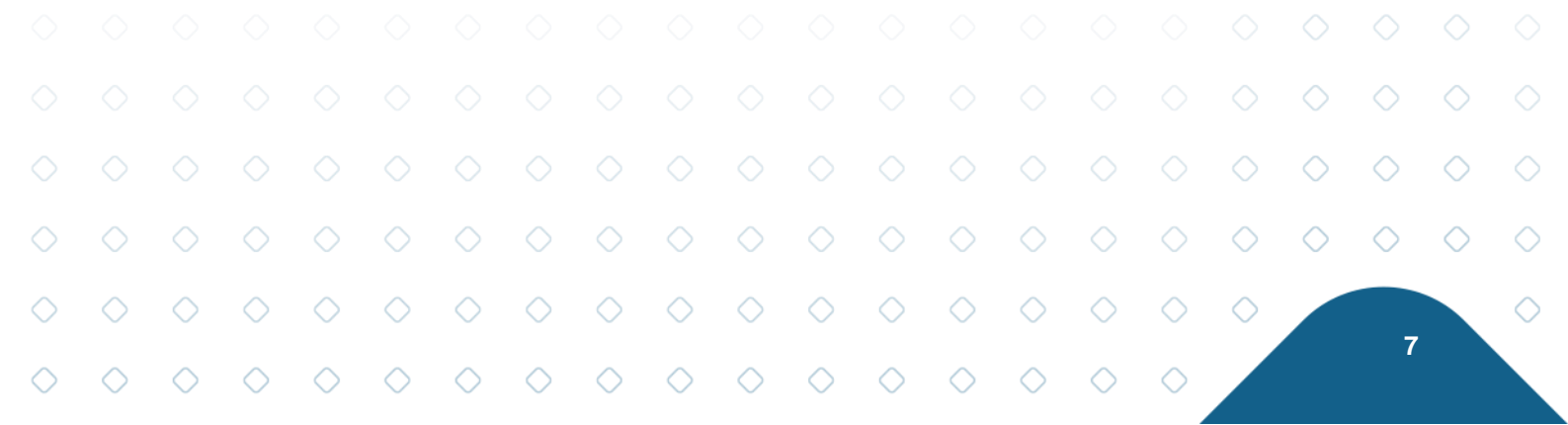

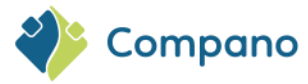

| Mate  | eriaalbe        | eho  | eftelijsten |   |                   |         |                  |                 |        |
|-------|-----------------|------|-------------|---|-------------------|---------|------------------|-----------------|--------|
| tatus | <               |      |             |   |                   |         |                  |                 |        |
| •     | Referentie      | Ŧ    | Opmerking   | Ŧ | Monteur <b>T</b>  | Planner | Planner e-mail 🕈 | Aantal regels 🔻 | Acties |
|       | ProductList: Ex | port |             |   | verkoop@artikelbe |         |                  | 2               | 0      |

5. Ga terug naar de Robaws applicatie om de artikelen in de Selectielijst over te nemen met de knop Importeer artikelen uit mandje naar Robaws:

| ≡ ← Artikelen      | + 0 8 6 0 6 8 8 8 8 8                                  |  |
|--------------------|--------------------------------------------------------|--|
| E) Klanten         | Alle artikelen +                                       |  |
| Citeries           | 24                                                     |  |
| O Projecton        | Webshops                                               |  |
| Crders             | 0                                                      |  |
| E Levenotas        |                                                        |  |
| Ry Abonnementeri   | Artikelbeheer.nl<br>Datapool voor de installatebranche |  |
| Verrekeningen      |                                                        |  |
| Vorderingen        | Importeer artikelen uit mandie naar Robaws             |  |
| Werkbonnen         |                                                        |  |
| ③ Tijdsregistratie |                                                        |  |
| 🖶 Transport        | 49 04007685019408 Reduceering KRM32/25 KRM 3225 50.4   |  |
| € Faduren          | 50 04007685020688 Wartel M25 eskv kt kunst ESKV25 Stuk |  |

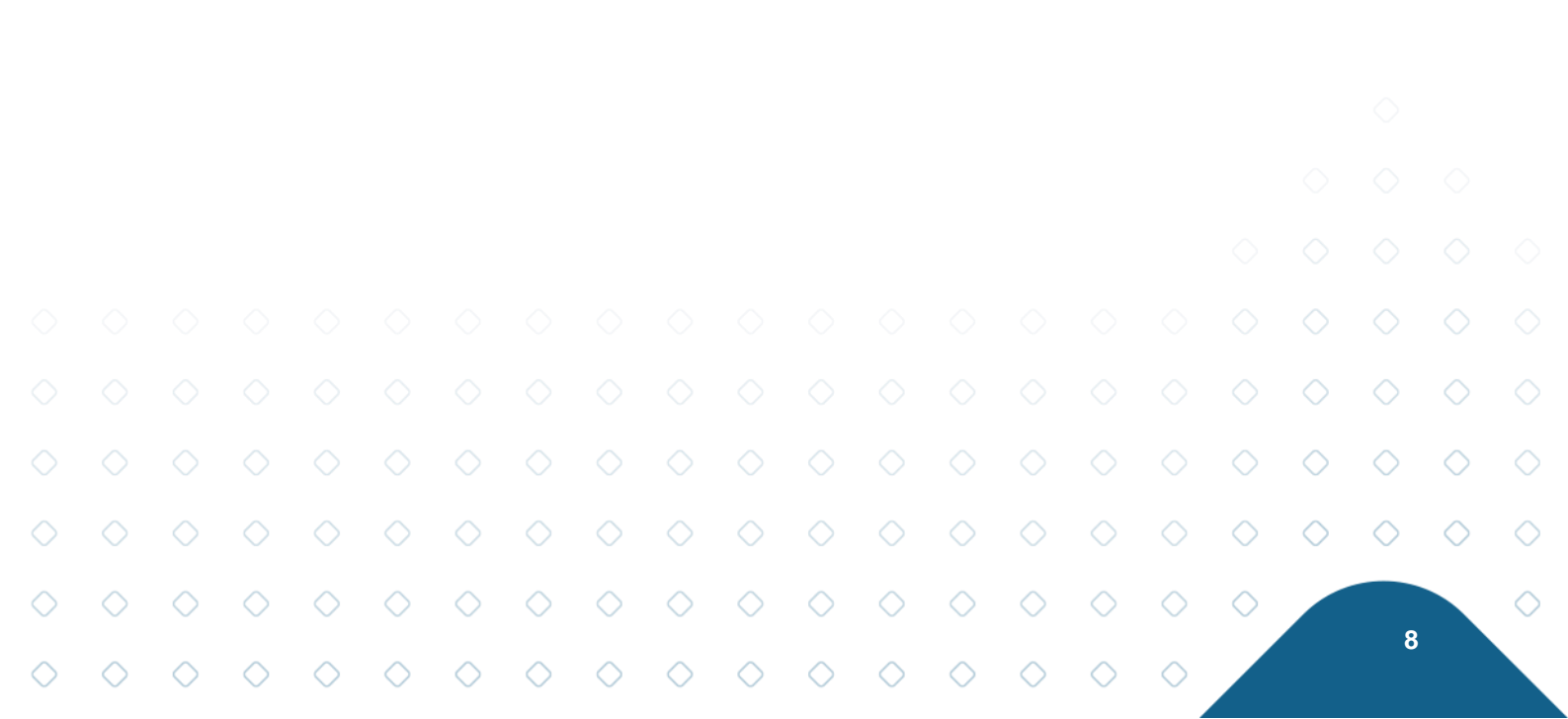